# COURSE BEQUEST

# THE BASICS

#### THE BASICS

Def: a period of time in October and March in which students inform the university of the courses they intend to take in the following semester.

 $\star$  The first of two steps in the course registration process

★ 1. Course Request

★ 2. Drop/Add

For Spring 2023

★ October 18 – November 1

# Resources

2.

#### Checksheet

A list of all degree requirements for each major
 All majors, options, and minors have a checksheet
 To view a Checksheet
 Go to the Registrar's Office website
 <u>https://www.registrar.vt.edu/</u>
 Click on Graduation Requirements Checksheets

- ★ Open Checksheet Tab
- ★ Select view of Checksheets
- ★ To view checksheet of your choice click on 2022/2023 + link next to major or minor

#### D.epartment Website

- The Department has a website with everything you need to know about Course Request
- https://econ.vt.edu/undergraduate/course-request.html

#### DARS Report

The Degree Audit Report shows you what degree requirements you have completed and what degree requirements still need to be completed

#### $\star$ Run a DARS in Hokie Spa

- ★ Click on DARS and Hokie GPS Graduation Plan for Success
- ★ Click on Student View your profile
- ★ Click Run Audit
- $\star$  Click Run Declared Program
- ★ Click View Audit
- $\star^+$  Click Open All Sections to view degree requirement

## DARS Réport

DARS Reports can also be ran for other majors or options <sub>+</sub> Run a What-If DARS in Hokie Spa

- ★ Click on DARS and Hokie GPS Graduation Plan for Success
- ★ Click on Student View your profile
- ★ Click Run Audit
- ★ Click Select a Different Program
- ★ Select Program from drop down
- ★ First Term at VT will always be Fall 2022
- ★ Click Run Different Program
- ★ Click View Audit
- $\star^+$  Click Open All Sections to view degree requirement

#### DARS Report

- Video on how to run and read a DARS available on the Department's Resource Page
  - https://econ.vt.edu/undergraduate/resources.html
  - ★ Open the tab The Degree Audit Report (DARS)

#### CURRENT SCHEDULE

★ Your current courses are also listed in the DARS

 ★ View in section titled "A minimum of 120 hours required..."
 ★ #2 "In-Progress Courses..."

 ★ To view schedule
 ★ Go to Hokie Spa
 ★ Click Classic Student Schedule

#### PATHWAYGUIDE

- List of courses that can be used to complete degree requirements
- ★ Use the guide for the year you enter VT
- ★ Go to <u>https://www.pathways.prov.vt.edu/about/pathways-</u>guides.html
  - ★ Select Guide for Entering 2022-2023
    ★ Recommend Guide-At-A-Glance version

#### Hokie GPS

- An online tool you can use to plan when you will take courses over the next four years.
- ★ To complete a Hokie GPS plan
  - ★ Log into Hokie Spa
  - $\star$  Scroll down to DARS and Hokie GPS Graduation Plan for Success and Click
  - ★ Click on Student Access View Your Profile
  - ★ Click on HokieGPSs tab at top of page
  - $\star$  Click on New HokieGPS and follow prompts

# Deciding Which Courses to Bequest.

3.

#### Deciding Courses - Major Courses

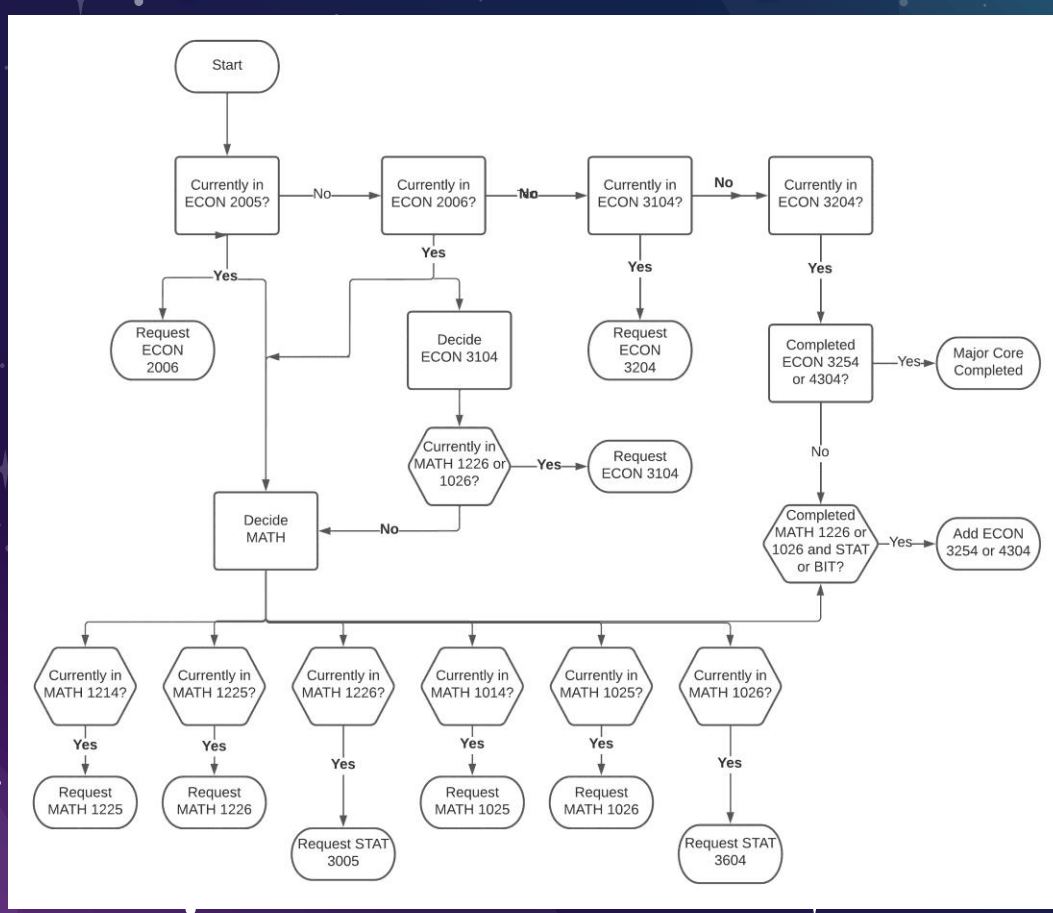

•

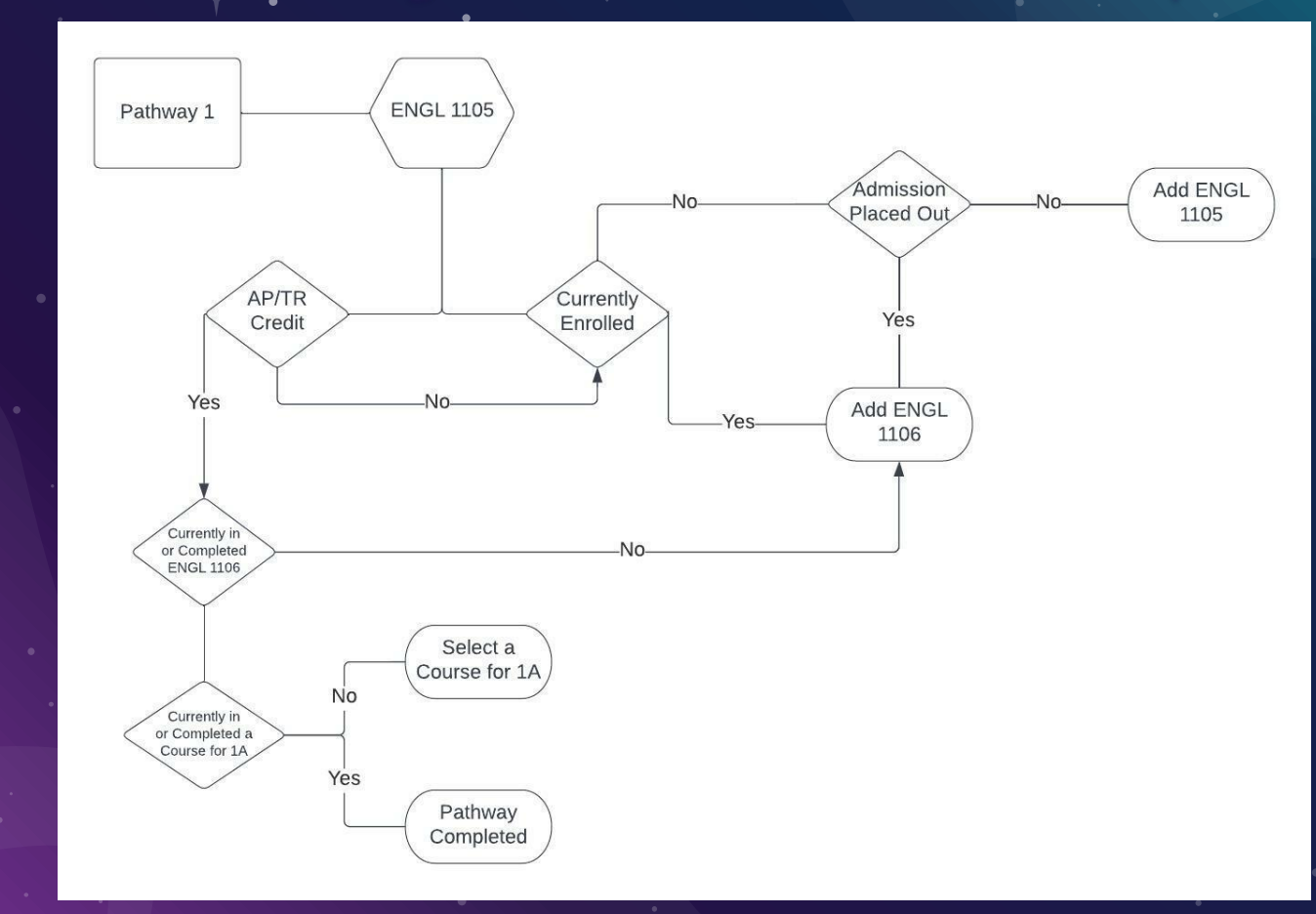

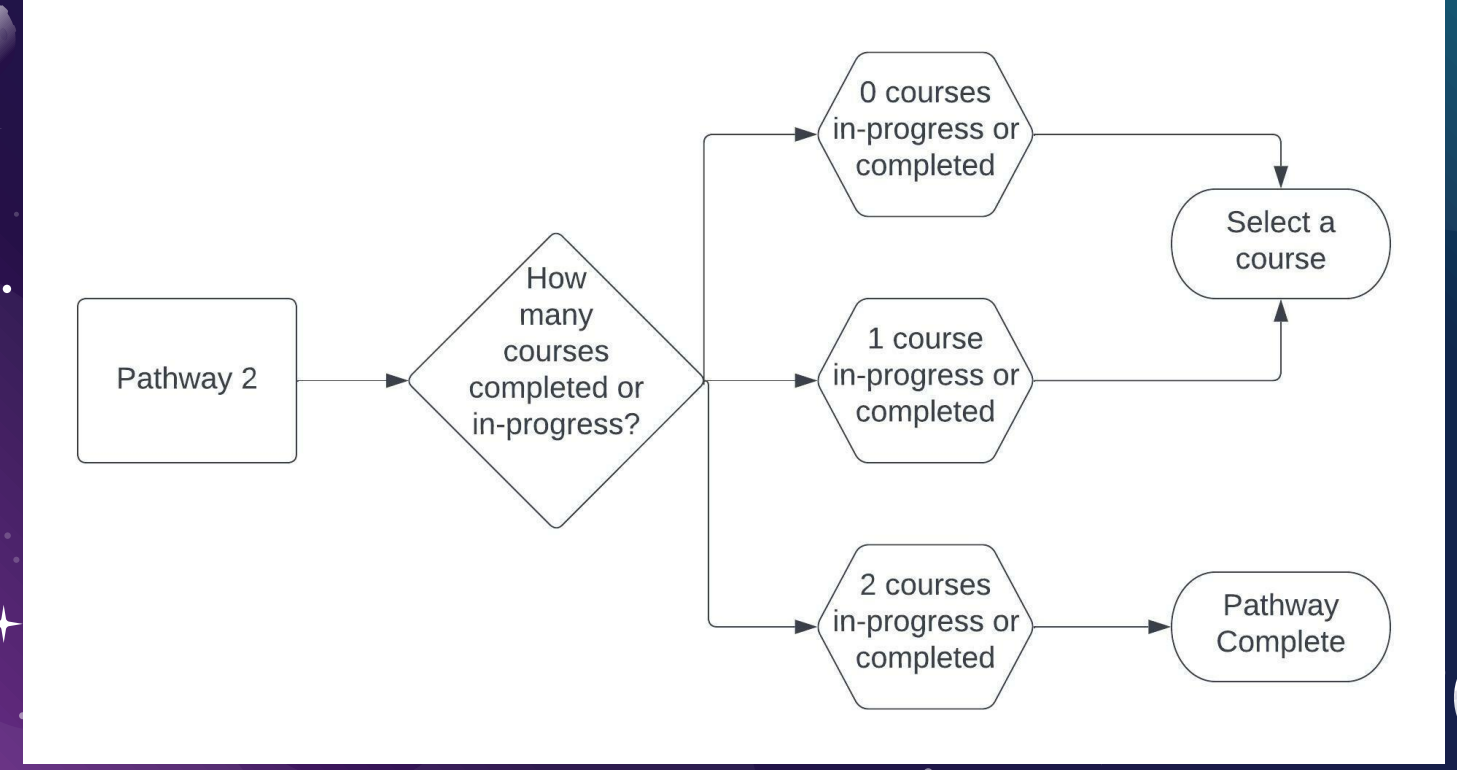

0

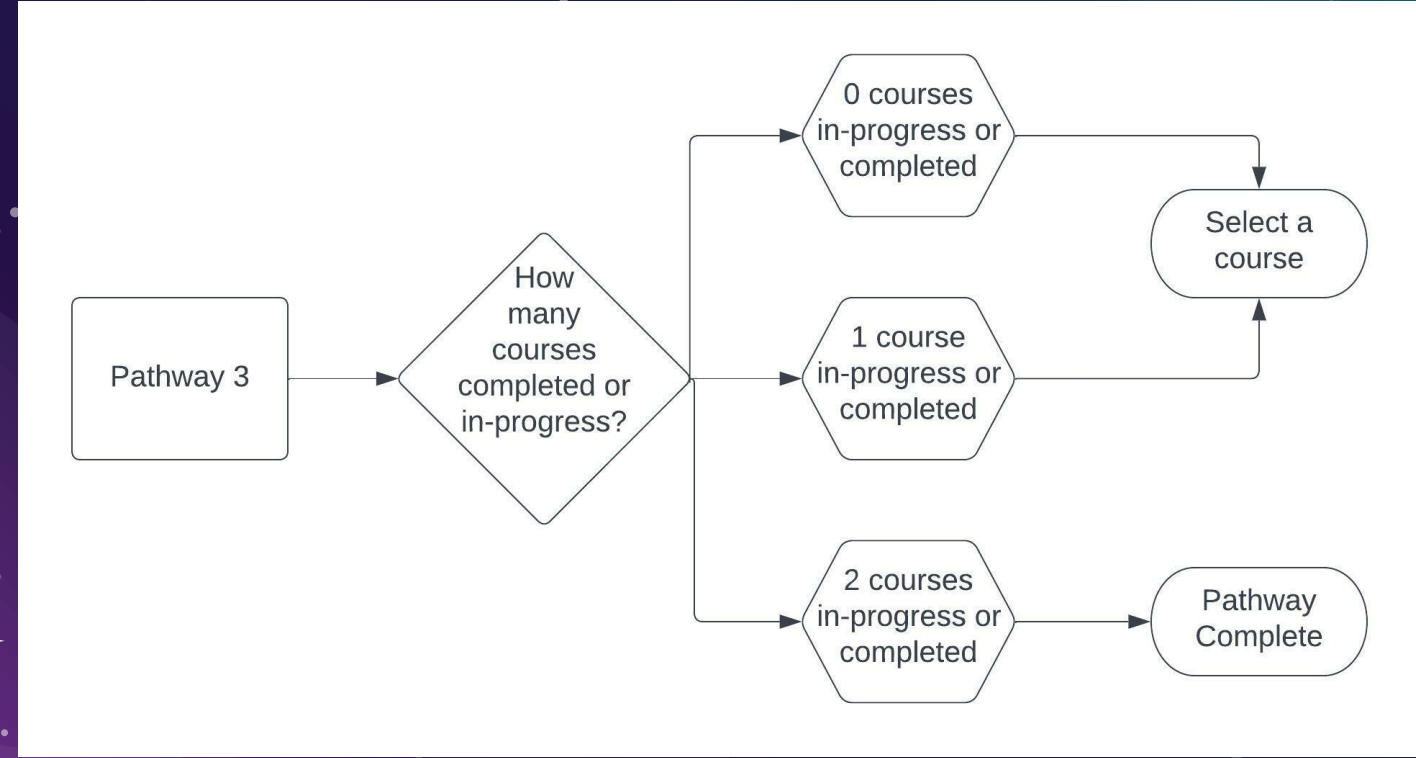

★ ECON courses cannot be used by majors for Pathway

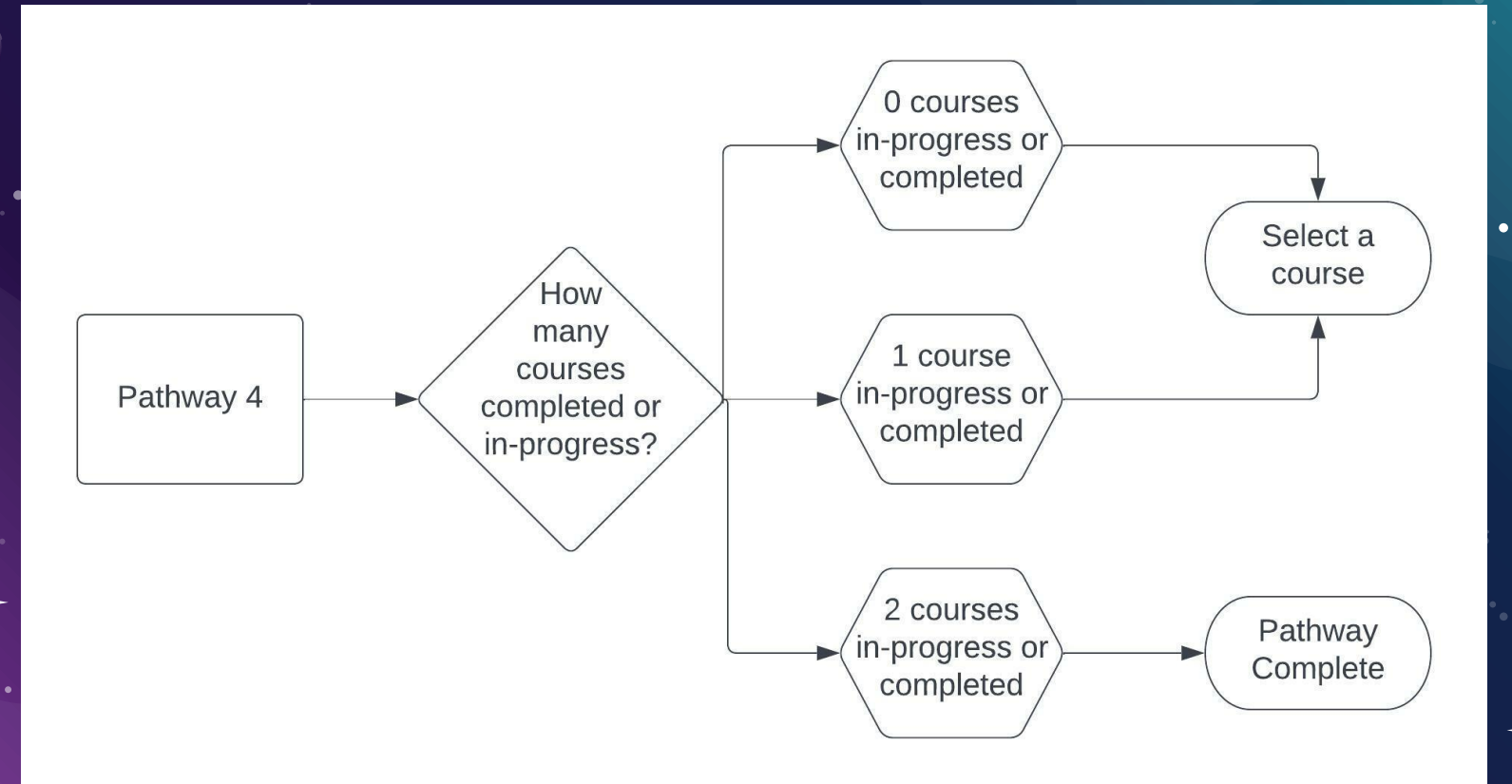

۲

#### Deciding Courses - Pathway 5 Foundation

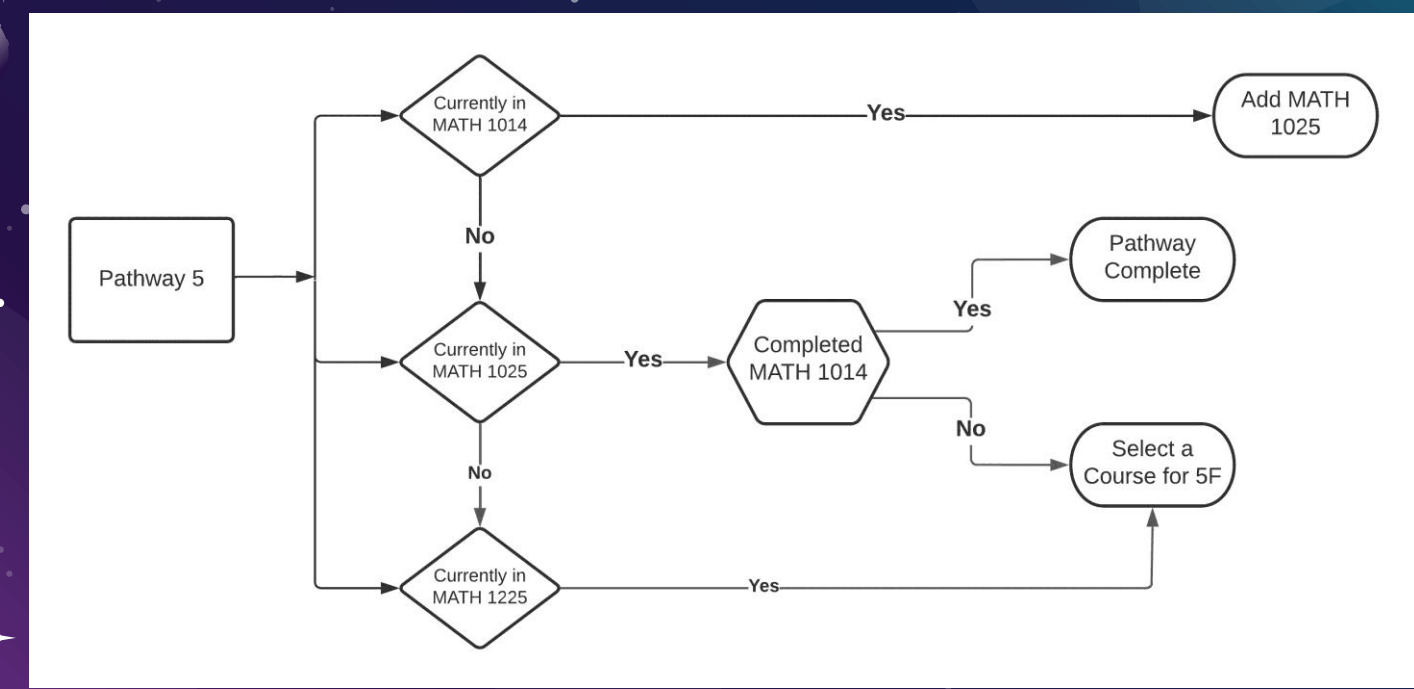

#### ★ MATH 1026 and 1226 cannot be used by majors for Pathway

#### Deciding Courses - Pathway 5 Advanced

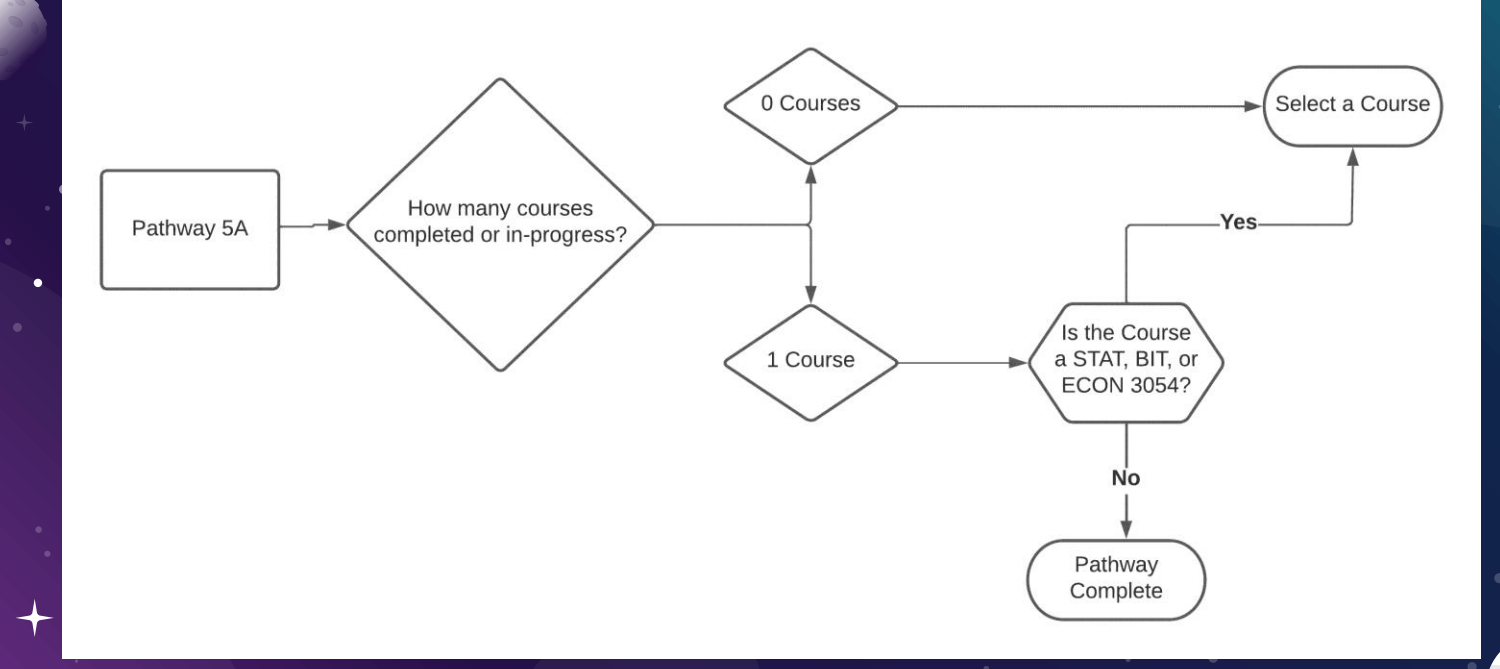

★ BIT, ECON, and STAT courses cannot be used by majors for Pathway

٠

### Deciding Courses - Pathway 6 Art.

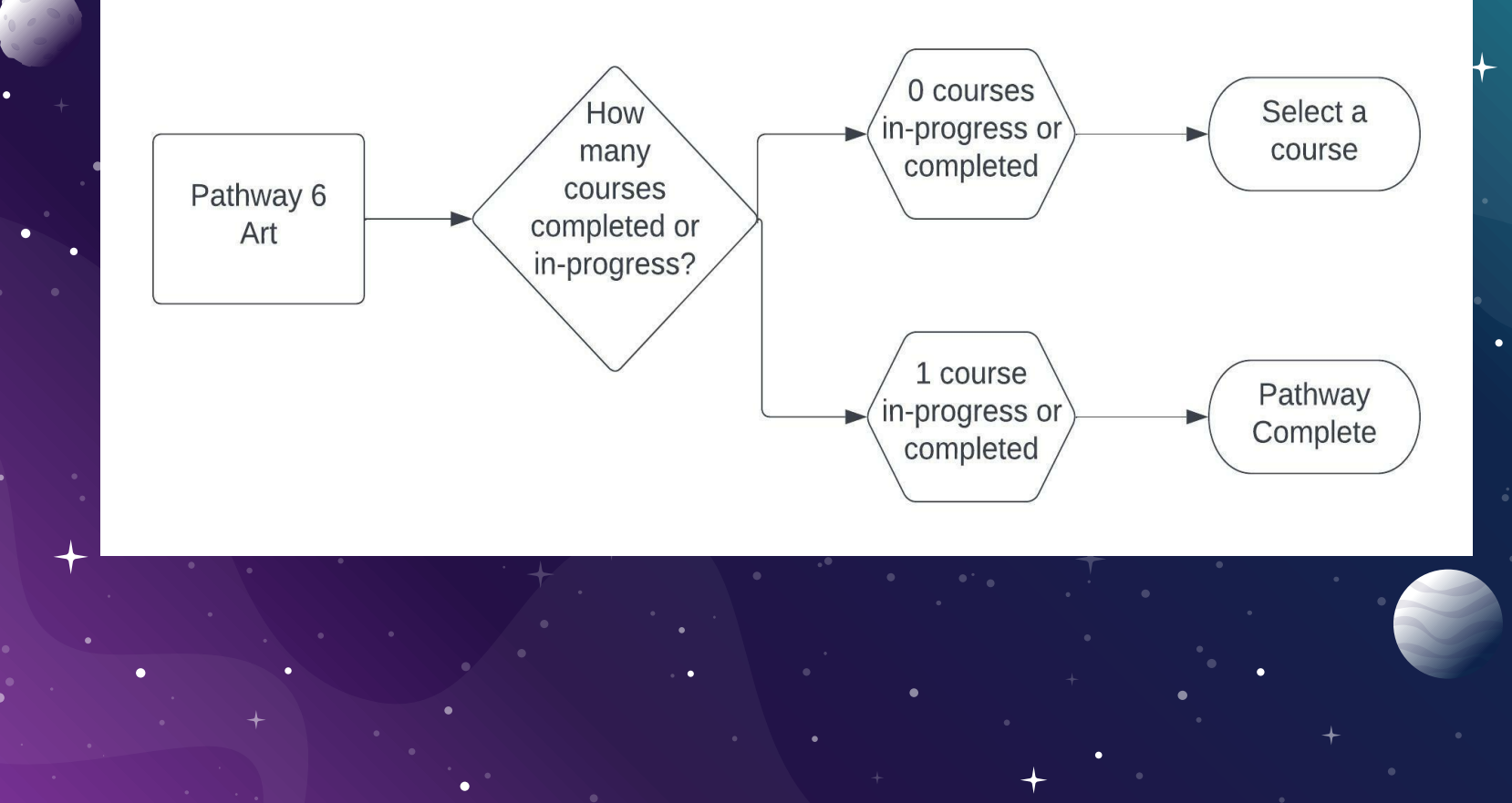

#### Deciding Courses - Pathway 6 Design

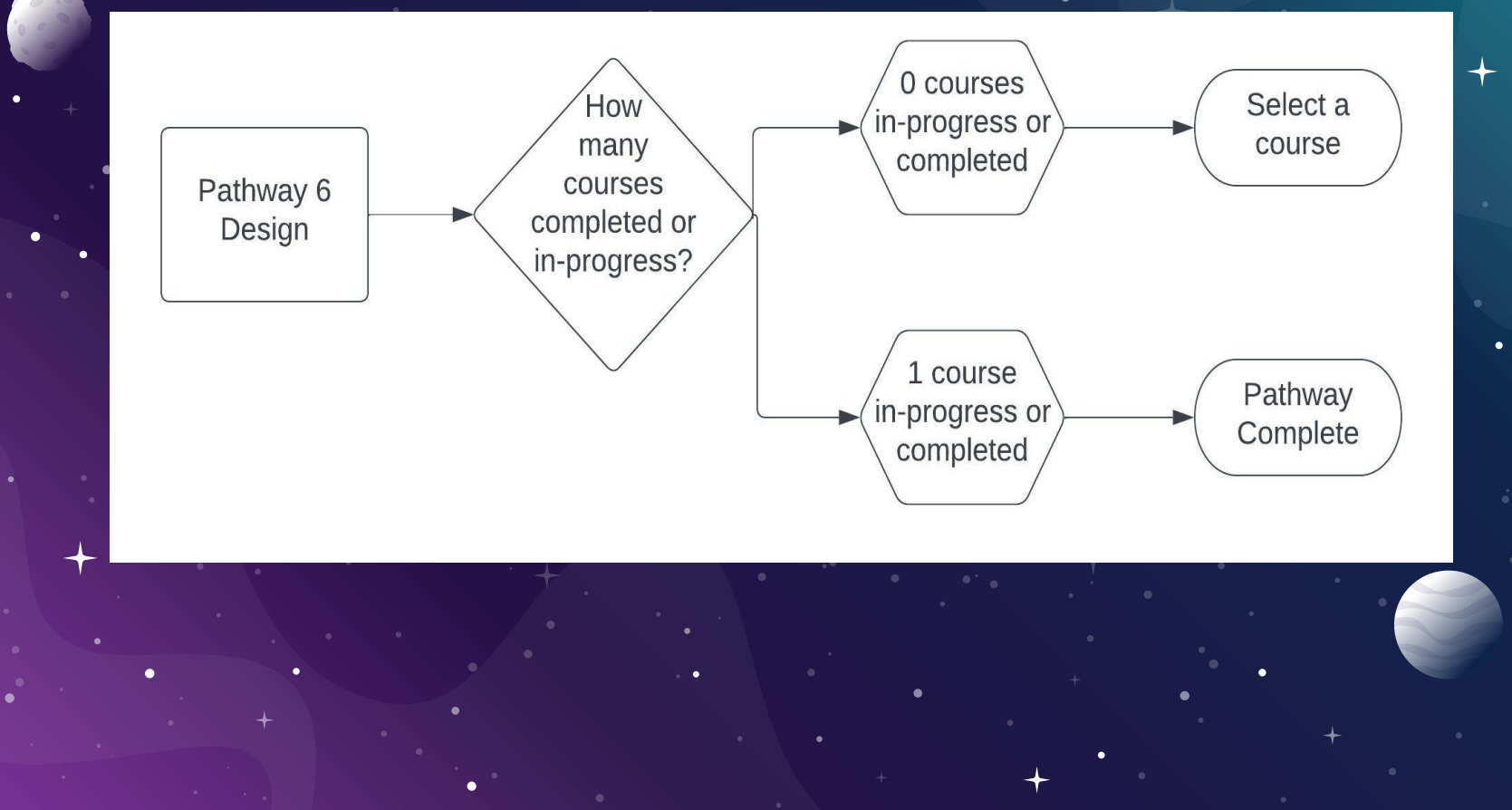

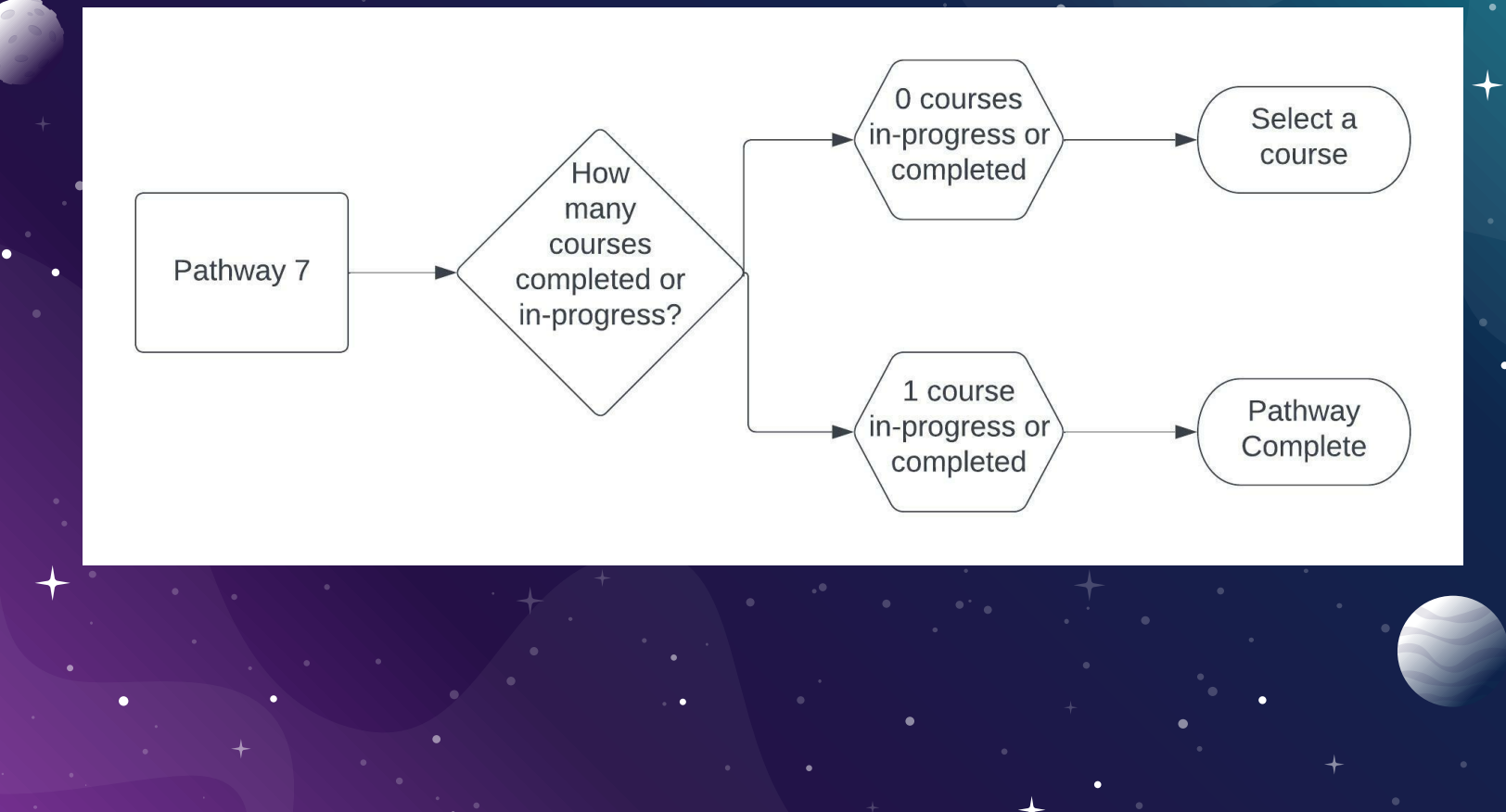

#### Deciding Courses - Electives

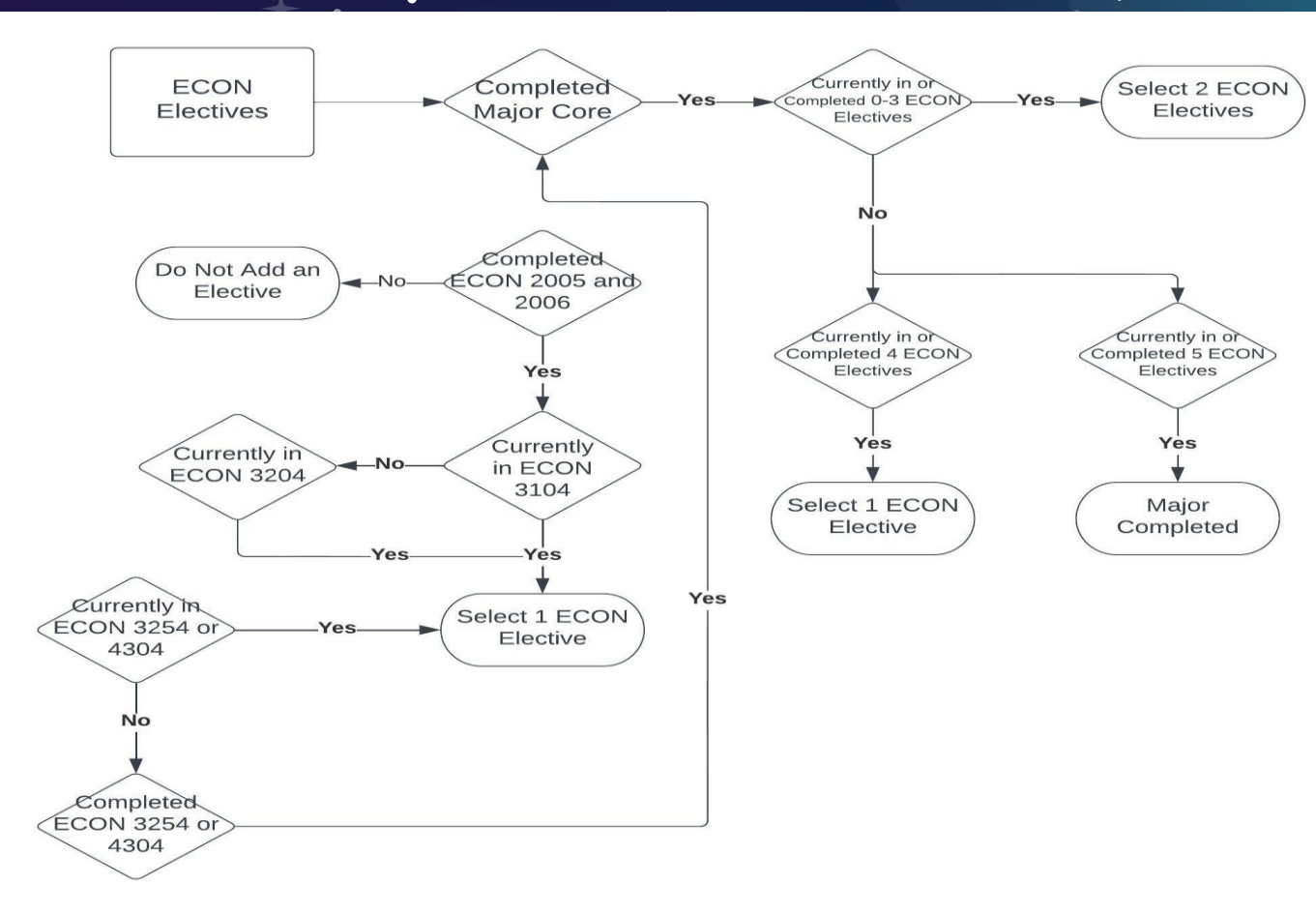

0

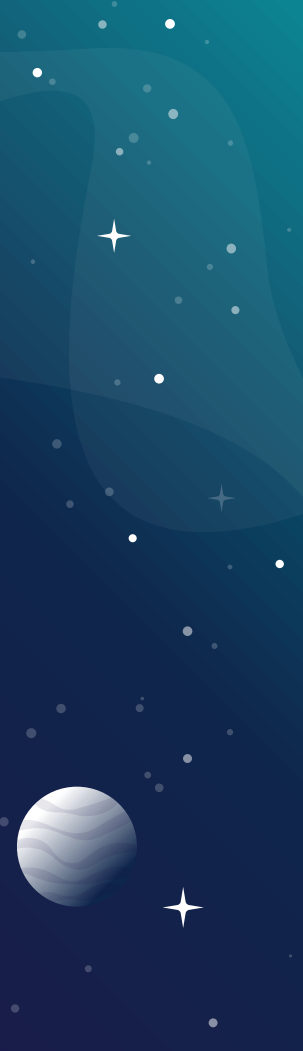

# MAJOR OPTIONS

#### MAJOR OPTIONS

Options in Major
 Business Option (ECNB)
 Managerial Economics and Data Science (MEDS)
 Policy and Regulation (PORE)
 To add an option
 Send an email to me for links to form and upload

#### MAJOR OPTIONS - BUSINESS OPTION.

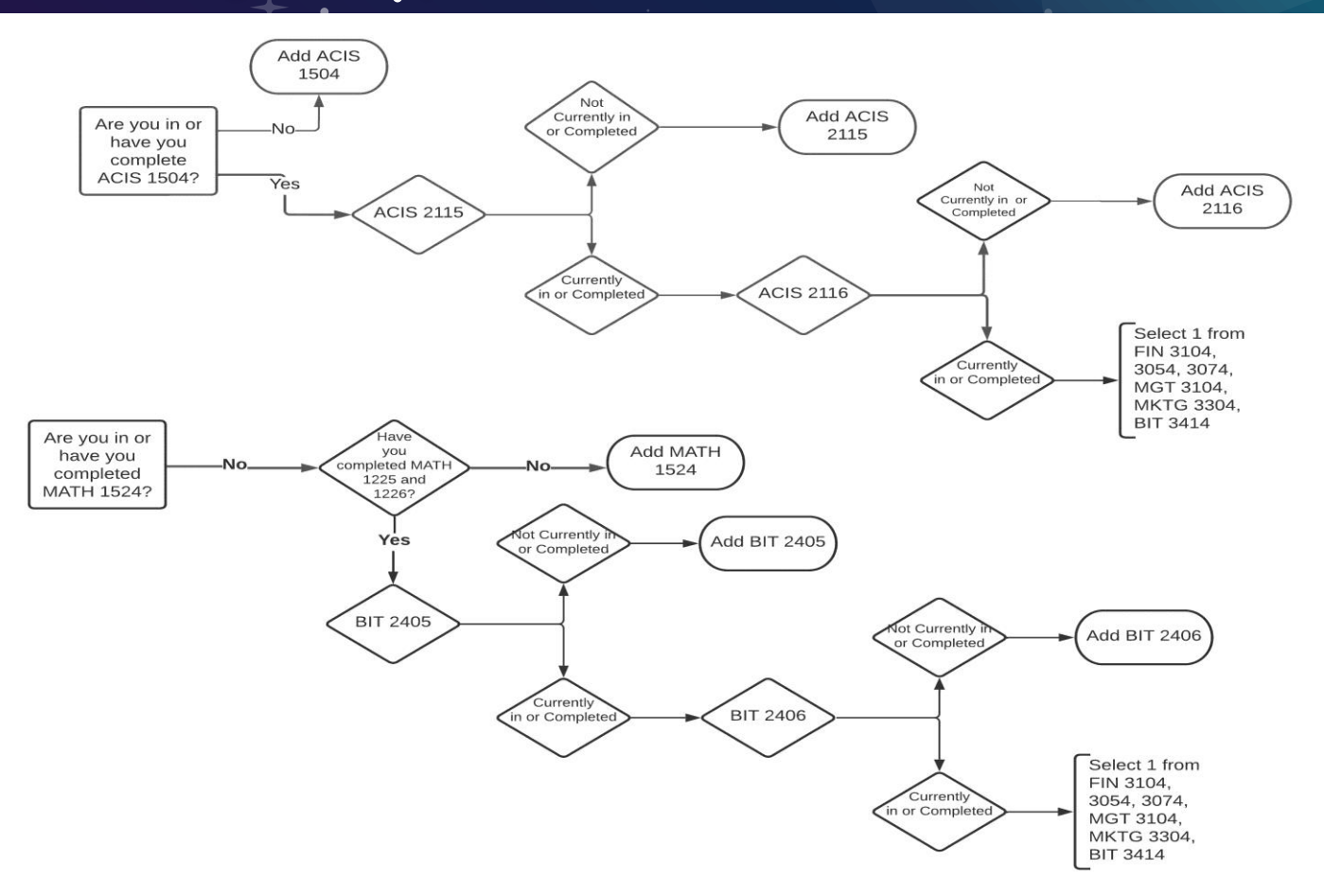

•

•

٠

0

## OTHER FACTORS TO CONSIDER

5.

#### MAJOR OPTIONS - MEDS AND PORE .

# For MEDS and PORE In addition to Major and Pathway courses Select one ECON 1104 - Economics of Gender ECON 1204 - Economics of Race

★ ECON 1214 - Economic History of Diversity and Inclusion

#### OTHER FACTORS

★ Free Electives

\* Any course in any subject that is of interest to you

★ Includes

- $\star$  Courses for double majors
- ★ Courses for minors
- ★ Courses for Corps of Cadets/ROTC

#### OTHER FACTORS

#### Adding Double Major or Minor

- ★ Contact advisor for department of major
- $\star$  Follow the instructions the advisor provides
- ★ Advisor of Double Major or minor will provide you with courses to complete each semester

Timetable will be viewable October 12
 Use the Classic Timetable to find classes
 <u>https://econ.vt.edu/undergraduate/resources.html</u>
 Select The Timetable – A List of Classes Offered
 Two videos showing you how to use the Timetable

#### ★ Go to Hokie Spa

★ Scroll to bottom of page click on TIMETABLE OF CLASSES

University Catalog Page View Course Catalog. (Opens in new browser)

Student Organizations Menu Fraternity and Sorority Life, Student Organization Registration and Student Organization Room Reservation.

VT Alerts | Hokie PLUS | Hokie Team | Hokie Spa | Faculty Access | Timetable of Classes | Ssions | Hokie Wallet | Dean of Students Reporting Syster Request Menu | Faculty Online Credential System | Faculty Online Credential Syster - Individual | Change of Major Application (Undergraduate) | Banner

#### Completing Course Bequest

# Select search criteria Term – Spring 2023

#### Virginia Tech Timetable of Classes

ionally enter course number or CRN then press "Find".

up download time:

(Optional)

Optional)

Course Modality

ATH sections. MATH 12 will give you all MATH 12xx sections, MATH 120 will give you all MATH 120x sections and MATH 1205 will give you only MATH 1205 sections.

2022 🗸

| Campus                      | Term     |
|-----------------------------|----------|
| Blacksburg 🗸                | Select   |
| On-Line Courses are         | Fall 202 |
| listed under Virtual Campus | Winter   |
| Subject                     |          |
| All Subjects                |          |
| Course Number               | Course   |

~

| Course R  | equest N              | umber | (CRN |
|-----------|-----------------------|-------|------|
|           |                       | ]     |      |
| (Ortical) | and the second second |       |      |

| The Curriculum for Liberal Education Area or |  |  |  |  |
|----------------------------------------------|--|--|--|--|
| Pathway to General Education                 |  |  |  |  |

× ?

Previously known as Core Curriculum

Section Type Show All Types

Show All Areas

Show All Types V

 Display

 ALL Sections (FULL and OPEN)

Comments: 🗹 ?

 $\star$  Click FIND CLASS SECTIONS.

#### \* Select section that you prefer

#### ★ Note the CRN

| CRN ?        | Course               | Title                   | Type <u>?</u> | Modality                      | Cr Hrs | Seats | Capacity ? | Instructor      | Days ? | Begin   |
|--------------|----------------------|-------------------------|---------------|-------------------------------|--------|-------|------------|-----------------|--------|---------|
| <u>84067</u> | ECON-1104            | Economics of Gender     | L             | Face-to-Face Instruction      | 3      | 2     | 25         | Z Yang          | M W F  | 12:20PM |
| 84069        | ECON-2005            | Principles of Economics | L             | Face-to-Face Instruction      | 3      | 2     | 450        | SC Trost        | M W F  | 10:10AM |
| <u>84070</u> | ECON-2005            | Principles of Economics | L             | Face-to-Face Instruction      | 3      | 1     | 50         | A Nurmukhametov | M W F  | 1:25PM  |
| <u>84071</u> | ECON-2005            | Principles of Economics | L             | Face-to-Face Instruction      | 3      | 1     | 100        | ES Perdue       | M W F  | 8:00AM  |
| <u>84072</u> | ECON-2005            | Principles of Economics | ONLINE COURSE | Online with Synchronous Mtgs. | 3      | 4     | 61         | ME Fox          | F      | 1:25PM  |
|              | * Additional Times * |                         |               |                               |        | (ARR) | (ARR)      |                 |        |         |
| <u>84073</u> |                      | iples of Economics      | L             | Face-to-Face Instruction      | 3      | 7     | 450        | SC Trost        | M W F  | 11:15AM |
| <u>84077</u> | EC N-2006            | Principles of Economics | L             | Face-to-Face Instruction      | 3      | 4     | 150        | GH Gebremariam  | M W F  | 12:20PM |
| <u>84078</u> | ECON-2006            | Principles of Economics | L             | Face-to-Face Instruction      | 3      | 1     | 150        | GH Gebremariam  | M W F  | 11:15AM |
| 84080        | ECON-2006            | Principles of Economics | ONLINE COURSE | Online: Asynchronous          | 3      | 4     | 64         | N Bose          | (ARR)  | (AF     |
| 84081        | ECON-2006            | Principles of Economics | L             | Face-to-Face Instruction      | 3      | 1     | 150        | GH Gebremariam  | M W F  | 10:10AM |
| <u>84082</u> | ECON-2006            | Principles of Economics | L             | Face-to-Face Instruction      | 3      | 2     | 150        | Z Yang          | M W F  | 1:25PM  |
| <u>90929</u> | ECON-2006            | Principles of Economics | L             | Face-to-Face Instruction      | 3      | 23    | 50         | ML Vu           | M W F  | 1:25PM  |
| 90930        | ECON-2006            | Principles of Economics | L             | Face-to-Face Instruction      | 3      | 14    | 50         | CH Chan         | M W F  | 12:20PM |
| 00021        | FCON 2000            | Drinsiples of Economics |               | Easo to Easo Instruction      | 2      | 4     | 150        | ME Fox          | MWE    |         |

#### 🗧 Go to Hokie Spa

#### Click on COURSE REQUEST

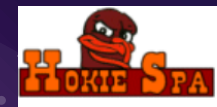

Every student who is admitted to Virginia Tech has pledged to abide by the Honor Code. All forms of academic work performed by any student enro categories shall be subject to the stipulations of the Undergraduate or the Graduate Honor Code respectively. Attention --> Read about your RESPONSIBILITIES as a student Hokie SPA Tutorial (Help in understanding navigation) (opens new window)

#### Change of Major Application

For undergraduate students only, who have completed at least a fall or spring semester of graded VT coursework on the VT transcript.

#### Information for New Students

New Freshmen, Transfer, and International students should complete these essential steps toward enrollment by June 1st.

#### Financial Checklist for New & Returning Students

Complete the following tasks to enable an easy fiscal transition for you and family members.

#### Guest Account Access

Manage guest access py your academic record (grades) information, financial aid information, Hokie Passport, student account summary, and

Course Request

#### Course Request Results

View your course request results.

#### Completing Course Bequest

 $\star$  Enter the CRN of the sections of courses you would like  $\,$  +

#### **ADD Course Request Numbers**

Enter up to 10 DIFFERENT Course Request Numbers (CRNs) into the boxes below and press the "ADD CRN(s)" Button. The CRNs will validated and you will be presented with the Course Information (Subject and Course Number, Title, Credit Hours, Grading Mode).

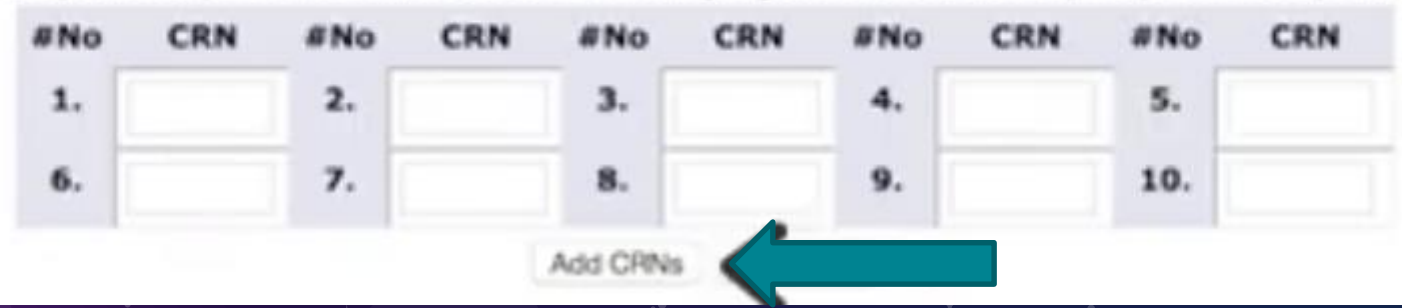

## Completing Course Bequest

Watch video showing Course Request Process
 <u>https://youtu.be/oaZ3buVlp8w</u>

## Advising During Course Bequest

## Advising During Course Bequest.

#### ★ Make Appointment now

- ★ https://vt.campus.eab.com/a/123456
- .  $\star$  You can always send an email with your questions
  - $\star$  Please include your ID number
  - $\star$  Just want your selection checked
    - ★ Complete Course Request Form
    - https://forms.gle/9ozvAi6RDrdQ2tDg7

# QUESTIONS

---